# A. Root Folder

\*Root folder only available on Antelope 6 Workspace version.

## I. Background

1. Root folder is the "Home" folder of the folder tree. There are three home folders in each document repository.

| Home Folder Name | Location              | Description                            |
|------------------|-----------------------|----------------------------------------|
| Home             | Folders: Home         | The root folder of the folder tree for |
|                  |                       | storing documents.                     |
| Workflow         | Application: Workflow | The root folder for all workflow       |
|                  |                       | applications.                          |
| System           | System: System        | The root folder for document           |
|                  |                       | templates, e-form templates and        |
|                  |                       | workflow templates.                    |

2. Each company can only assign one Home folder, one Workflow folder and one System folder. For example, if a company (e.g. SampleCorp Innovation) has two subsidiaries (e.g. PrivateWine), then each business unit is required to have its own set of root folders.

| Company Name          | Root Folder   |
|-----------------------|---------------|
| SampleCorp Innovation | Home          |
|                       | Workflow      |
|                       | System        |
| PrivateWine           | Home - PW     |
|                       | Workflow - PW |
|                       | System – PW   |

### II. Creating New Root Folder

- 1. Step 1 Click the icon <sup>(2)</sup> with the login name in right top corner from the top bar from bring up the context menu.
- 2. From the context menu, select "Settings" > "Root Folder".

|                      |   | ^ 0 ® -                                                                                                    |  |  |  |
|----------------------|---|----------------------------------------------------------------------------------------------------|--|--|--|
|                      |   | My Shared Links to External                                                                                                    |  |  |  |
| Preferences          |   | Settings                                                                                                    |  |  |  |
| Root Folder          |   | Reports                                                                                                    |  |  |  |
| Company Management   |   | Image: Weight of the section of the section of th |  |  |  |
| User and Group       | • |                                                                                                    |  |  |  |
| Document Framework   | • | Logout                                                                                                    |  |  |  |
| Administrative       | • |                                                                                                    |  |  |  |
| Workflow Active Task |   |                                                                                                    |  |  |  |
| Printer              |   |                                                                                                    |  |  |  |
| System Audit Log     |   |                                                                                                    |  |  |  |
| Reports              |   |                                                                                                    |  |  |  |
| Personal             | • |                                                                                                    |  |  |  |
|                      |   |                                                                                                    |  |  |  |

#### 3. The Root Folder window will appear.

| Root Folder |   |   |                  |             |             |            |          |                 |                  |                       |
|-------------|---|---|------------------|-------------|-------------|------------|----------|-----------------|------------------|-----------------------|
|             |   |   | Document Profile | Folder Name | Description | Sort Field | Sort A-Z | Filter<br>Owner | Minor<br>Version | Max. Major<br>Version |
|             | ( |   |                  |             |             |            | 8        | 0               | 8                |                       |
|             | 0 | Û | Project Profile  | Home        |             |            | 0        | 8               | 8                | 50                    |
|             | 0 | Û | General          | System      |             |            | 0        | 0               | 8                | 0                     |
|             | D | Û | General          | Workflow    |             |            | 0        | 0               | 8                | 0                     |

4. Fill in the information on the top row.

| Field              | Description                                           | Default<br>Value |
|--------------------|-------------------------------------------------------|------------------|
| Document Profile   | The default document profile of the root folder.      | General          |
| Folder Name        | Name of the root folder.                              |                  |
| Description        | Description of the root folder.                       |                  |
| Sort Field         | The default sort column.                              |                  |
| Sort A-Z           | Sort alphabetical order by folder name.               | $\bigcirc$       |
| Filter Owner       | If user account does not have Manage rights on the    | $\oslash$        |
|                    | folder, he/she can only see his/her own records.      |                  |
| Minor Version      | Support minor version.                                | 0                |
| Max. Major Version | The maximum major version allowed.                    | 0                |
| Show Page Count    | Show page count of PDF documents.                     | $\bigcirc$       |
| Copy Index         | If apply indexes on the folder, the index values will | $\bigcirc$       |
|                    | apply to its child documents.                         |                  |
| Quota Schema       | The default quota schema on the folder.               | $\bigcirc$       |

| Rule                                                  | Naming rules when create new sub-folders or | $\oslash$  |
|-------------------------------------------------------|---------------------------------------------|------------|
|                                                       | documents under the root.                   |            |
| Watermark Apply watermark when preview the documents. |                                             | $\bigcirc$ |

5. Click the add button 😉 on the first column to create a new root folder.

| R | Root Folder |   |                  |             |             |            |          |                 |                  |  |
|---|-------------|---|------------------|-------------|-------------|------------|----------|-----------------|------------------|--|
|   |             |   | Document Profile | Folder Name | Description | Sort Field | Sort A-Z | Filter<br>Owner | Minor<br>Version |  |
|   | Œ           | • | General          | Sample      |             |            | 8        | 0               | 0                |  |
|   | 0           | Û | Project Profile  | Home        |             |            | 0        | 0               | 0                |  |
|   | 0           | Û | General          | System      |             |            | 0        | 0               | 0                |  |
|   | D           | ⑪ | General          | Workflow    |             |            | ٢        | 0               | 0                |  |

# III. Modifying Existing Root Folder

1. To modify an existing root folder, click the Folder Name of the root folder record. The textbox will appear.

| Root Folder |   |                  |             |                |                   |                 |                  |  |  |  |
|-------------|---|------------------|-------------|----------------|-------------------|-----------------|------------------|--|--|--|
|             |   | Document Profile | Folder Name | Description So | rt Field Sort A-Z | Filter<br>Owner | Minor<br>Version |  |  |  |
| $\oplus$    |   |                  |             |                | 0                 | 8               | 8                |  |  |  |
| 0           | Û | Project Profile  | Home        |                | 0                 | 0               | 0                |  |  |  |
| 0           | Û | General          | System      |                | 0                 | 0               | 8                |  |  |  |
| 0           | Û | General          | Workflow    |                | 0                 | 0               | 0                |  |  |  |

Note: You cannot change the document profile of an existing root folder (or folder). Once the folder is assigned with a document profile, it is set permanently.

2. After modifying, click the Save icon  $\bigcirc$  to commit changes.

# **IV. Delete Root Folder**

- 1. To delete a root folder, click the delete icon  $\overline{\amalg}$  .
- 2. A confirmation message "Are you sure" will appear.
- 3. Click "OK" button to confirm deleting.